# 國立宣蘭大學 多媒體網路通訊數位學習碩士在戰專班 辦理離校手續\_注意事項

#### •步驟一:確認論文格式 ※非常重要

- 1. 封面格式:
  - (1) 研究生、指導教授中、英文姓名正確無誤。
  - (2) 中文採標楷體、英文採 Times New Roman,全部置中, 系所名稱大小為 18,其餘為 16。
- 2. 中、英文題名: 審定書、封面、書背需一致
- 3. <u>論文次序</u>:封面→推薦函→審定書→中文摘要→Abstract→序言或誌謝(非必要)→
  目錄→圖、表目錄→論文正文→參考文獻及附錄→封底
- 4. <u>論文正文</u>:原則上文字大小採 14 號字,皆採最小行高 24pt, 段落間距設定不勾選 「文件隔線被設定時,貼齊格線」。
- 5. 轉存 PDF 文件並加入浮水印
  - (1) 浮水印不能用 word 加入,要用 Acrobat writer 軟體加入。
  - (2) 浮水印下載:本校博碩士論文系統→下載區→宜蘭大學論文浮水印
  - (3) 外觀設定:「不透明度」設定為 20%。

「相對目標頁面的比例」設定為 50%。

「位置」選擇「看起來在頁面之下」。

參考資料:「國立宜蘭大學學位論文格式規範」

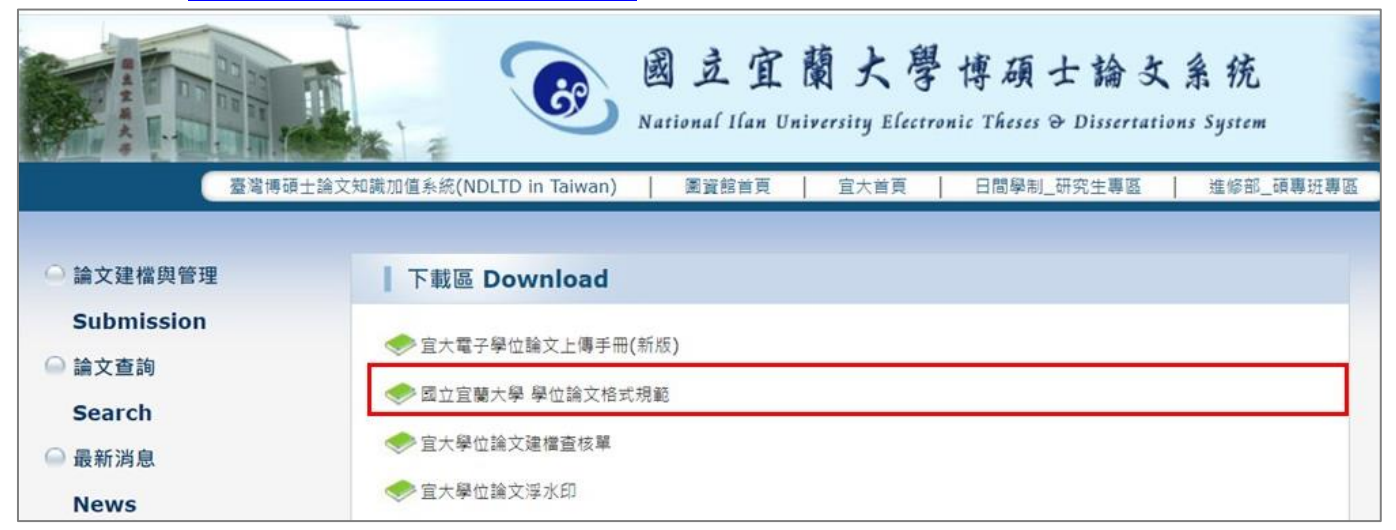

### •步驟二:論文上傳→宜大電子學位論文系統

登入帳號=學號,學號第一碼為小寫英文字母。 預設密碼=身份證字號前6碼,若107學年後入學學生則為身份證字號前8碼。

|                                              | 國立宜蘭大學博碩士論文系統<br>National Han University Electronic Theres & Discertations System                                                                                                    |
|----------------------------------------------|----------------------------------------------------------------------------------------------------|
| 首頁   論文提交   論文檢索   管                         | ē理者登入                                                                                                    |
| 1. 帳號=學號,學號第一碼為小寫<br>2. 預設密碼=身份證字號前6碼,著<br>3 | 『英文字母。如,B->b、C->c、D->d、R->r、P->p、N->n(例:學號為 B9811001 則 Email 帳號<br>為 b9811001)。<br>皆107學年後入學學生則為身份證字號前8碼《僑生若不足6碼則全取或為123456 》:如,身份證字號<br>為 A123456789 則 Email 密碼為 a12345(第一碼為小寫英文字母)。<br>帳號: |
|                                              | 密碼:                                                                                                    |

#### 參考資料:「宜大電子學位論文上傳手冊(新版)」

|                                      | 國立宜蘭大學博碩士論文系統<br>National Ilan University Electronic Theses & Dissertations System |
|--------------------------------------|------------------------------------------------------------------------------------|
| 影響                                   | 博碩士論文知識加值系統(NDLTD in Taiwan)   國資館首頁   宣大首頁   日間學制_研究生專區   進修部_碩專班專區               |
| ○ 論文建檔與管理                            | │ 下載區 Download                                                                     |
| Submission<br>論文查詢<br>Search<br>最新消息 | ◆ 宜大電子學位論文上傳手冊(新版)                                                                 |
|                                      | <ul> <li>國立宜蘭大學 學位論文格式規範</li> <li>              宜大學位論文建檔查核單      </li> </ul>       |

## ●步驟三:論文上傳→國圖電子學位論文服務

#### ★帳號及密碼請至→學號@ms.niu.edu.tw 收信!!!

|                                                                                   | 國 走<br>National I                    | 宜蘭大學は<br>(an University Electronic      | 亨碩士論<br>Theses @ Disserta | 文系统<br>tions System |
|-----------------------------------------------------------------------------------|--------------------------------------|-----------------------------------------|---------------------------|---------------------|
| 臺灣博碩士論                                                                            | 文知識加值系統(NDLTD in Taiwan)   圖資館       | 「「「「」」「「」」「「」」「」「」「」」「」「」」「」」「」」「」」「」」「 | 日間學制_研究生專區                | 進修部_碩專班專區           |
| (1)                                                                               |                                      |                                         |                           |                     |
| ○ 論文建檔與管理                                                                         | 建檔說明 User Guides                     |                                         |                           |                     |
| Submission                                                                        |                                      |                                         |                           |                     |
| ◎ 論文查詢                                                                            | 建檔平台 各系所學位論文公開情形                     | 論文參考文獻書目格式                              | 數位檔案需求                    | 論文PDF轉檔             |
| Search                                                                            | 數位檔編輯建議 授權書 Q&A                      |                                         |                           |                     |
| <ul> <li>● 最新消息</li> <li>News</li> <li>● 建檔流程</li> <li>Upload Workflow</li> </ul> | 2 本校電子學位論文服務(校內電子<br>國圖電子學位論文服務(校內電子 | 檔提交 & 系所審核人員<br>檔提交 & 系所審核人員            | i.請由此登入!)<br>i.請由此登入!)    | )                   |

- 步驟四:上傳完成後,請電聯或 E-mail 詢問圖書館流通櫃檯 03-9317122 幫忙確認
   「格式」是否符合規定,因為如果格式不符,紙本論文須重印要再花費一筆影印費。
   ※辦公室審核在離校手續時候,繳交紙本論文時,才能審核上傳電子論文和紙本論文 是否一致。
- 步驟五:學位論文紙本(不需加入浮水印)
   ※請確認電子檔正確無誤後,再進行送印。

1、精裝本 2 冊(編號 7119 紅色),封面材質: 雲彩紙上亮 P→繳交圖書資訊館;

2、平裝本 2冊(編號 7112 藍色),封面材質: <mark>雲彩紙上亮 P</mark>→繳交班辦公室和實驗室 碩士班:

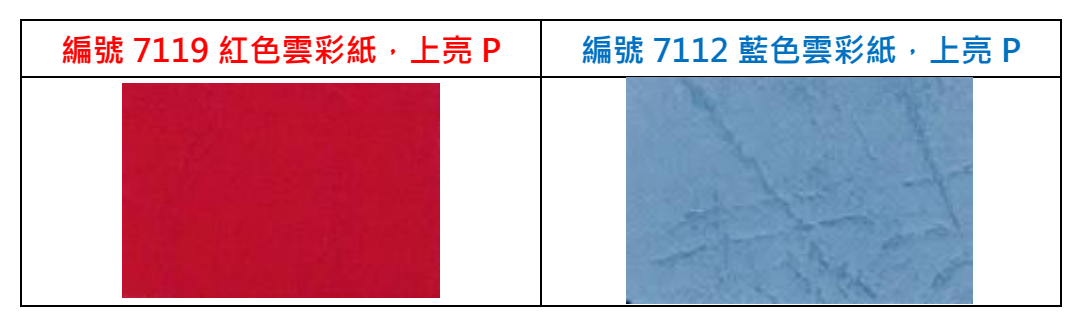

- ●步驟六:離校手續(親自辦理)
  - 1. 兩吋照片一張
  - 2. 國立宜蘭大學碩專班研究生畢業離校手續申請表(畢業年度:112 學年度第二學期)
  - 3. 國立宜蘭大學學位論文建檔查核單
  - 4. 學位論文紙本:
    - 精裝本 2 冊(給圖書館)+平裝本 2 冊(給指導教授和辦公室)
    - 送印紙本論文與電子檔一致,不需加入浮水印
    - 書背之畢業學年度是否正確,並與建檔資料一致
  - 5. 授權書
    - 國立宜蘭大學學位論文授權書(必繳)
    - 國家圖書館學位論文延後公開申請(立即公開者 · 免繳)
    - 國立宜蘭大學論文權利金領取意願書(權利金捐贈本校,免繳)
  - 6. 務必申請英文版學位證書(※要記得帶護照名)